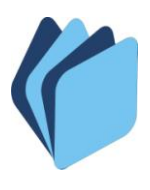

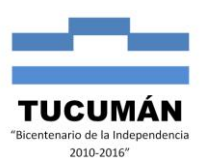

## ANEXO II : INSTRUCTIVO PAGOS ELECTRONICOS – SISTEMA SAFYC

En este instructivo se desarrolla el proceso de Pago Electrónico que contiene varios comprobantes de gastos ordenados a pagar, considerando sus cuatro etapas operativas: generación inicial del pago, confirmación, conciliación y generación del archivo txt.

### 1) Acceso al menú Tesorería / Administración de Pagos / Pagos.

| 🕺 SAFYC - Sistema de Administración Financiera y C      | ontrol - Usuario: SAFYC - Ejercicio: 2012 - Base de Datos: CAPA                                                                                                    |
|---------------------------------------------------------|----------------------------------------------------------------------------------------------------|
| Clasificadores Presupuesto Programación Gastos Recursos | Tesorería Crédito Público Contabilidad Auditoria Utilidades Window                                                                                                    |
| MENU PRINCIPAL - Ejercicio: 2012                        | Mesa de entrada 🛛 🔸                                                                                                    |
| Sistema de Administración Fil<br>Versión 37 Tucumán     | Administración de Pagos<br>Movimientos de Cuenta<br>Conciliación de Cuentas<br>Migracion de Gastos de Ejercios Anteriores<br>Generación de Archivo<br>Reportes<br>Adm. Chequeras y Cheques<br>Relación con Bancos<br>Relación con Bancos |
|                                                         |                                                                                                    |

2) En la pantalla **COMPROBANTES ORDENADOS** a la cual se accede por la ruta arriba indicada, se pueden ver todos los Ítems, los Seleccionados o los Adeudados, marcando la opción deseada en el recuadro ver ítems.

| 🔊 S  | 🗅 SAFYC - Sistema de Administración Financiera y Control 👘 - Usuario: SAFYC - Ejercicio: 2012 - Base de Datos: CAPA |    |         |          |            |                  |                        |               |                            |           |  |
|------|----------------------------------------------------------------------------------------------------|----|---------|----------|------------|------------------|------------------------|---------------|----------------------------|-----------|--|
| Ayuc | Ayuda Salir del Form Window                                                                                         |    |         |          |            |                  |                        |               |                            |           |  |
| Us   | Usuario: SAFYC / COMPROBANTES ORDENADOS                                                                             |    |         |          |            |                  |                        |               |                            |           |  |
| Sel. | PT                                                                                                    | тс | OG C    | N°Compr. | N°Compr.01 | i Acr.           | Nombre Acr.            | C.U.I.T.      | Beneficiario               | Mc        |  |
|      | N                                                                                                    | GC | PR      | 92146    | 92142      | 103              | D.G.R INGRESOS BRUTOS  | 30-64881575-8 | CORTE SUPREMA DE JUSTICI   | 59 🔺      |  |
|      | N                                                                                                    | GC | PR      | 92146    | 92142      | 133              | TRIBUTO DE EMERGENCIA  | 30-65534294-6 | MUNICIPALIDAD DE SAN MIGU  | 16        |  |
|      | S                                                                                                    | GC | PL      | 92146    | 92142      | 0                | NETO                   | 20-17696478-3 | MESSINA SERGIO ALEJANDRO   | 1,622     |  |
|      | N                                                                                                    | GC | PR      | 92133    | 92131      | 103              | D.G.R INGRESOS BRUTO   | 30-64881575-8 | CORTE SUPREMA DE JUSTICI   | 29        |  |
|      | S                                                                                                    | GC | PL      | 92133    | 92131      |                  | NETO                   | 20            | CENTRO JUDICIAL CONCEPCIO  | 1,643     |  |
|      | N                                                                                                    | GC | PR      | 92120    | 92115      | 103              | D.G.R INGRESOS BRUTO   | 30-64881575-8 | CORTE SUPREMA DE JUSTICI   | 59        |  |
|      | N                                                                                                    | GC | PR      | 92120    | 92115      | 133              | TRIBUTO DE EMERGENCIA  | 30-65534294-6 | MUNICIPALIDAD DE SAN MIGL  | 16        |  |
|      | S                                                                                                    | GC | PL      | 92120    | 92115      | 0                | NETO                   | 20-08091066-6 | PIZZO, LUCIANO SEBASTIAN   | 1,622     |  |
|      | N                                                                                                    | GC | PL      | 92078    | 92078      | 0                | NETO                   | 30-51799955-1 | CAJA POPULAR DE AHORROS    | 139,896   |  |
|      | N                                                                                                    | GC | PR      | 92078    | 92078      | 401              | IMPUESTO A LAS GANANCI | 90-3 -        | S.G.P. FONDO TERCERO AG. F | 1,041,181 |  |
|      | N                                                                                                    | GC | PL      | 92078    | 92078      | 0                | NETO                   | 49-0 -        | DIRECCION GENERAL DE REN   | 0         |  |
|      | N                                                                                                    | GC | PR      | 92078    | 92078      | 501              | APORTE JUBILATORIO PEF | 33-69345023-9 | ADMINISTRACION FEDERAL IN  | 789,160   |  |
|      | N                                                                                                    | GC | PR      | 92078    | 92078      | 728              | REINTEGRO DE HABERES   | 30-67542808-1 | SUPERIOR GOBIERNO DE LA F  | 24,724    |  |
|      | N                                                                                                    | GC | PL      | 92078    | 92078      | 0                | NETO                   | 33-69345023-9 | ADMINISTRACION FEDERAL IN  | 793,387 🖵 |  |
| 8    | •                                                                                                    |    |         |          |            |                  |                        |               |                            | •         |  |
|      |                                                                                                    |    |         |          |            |                  |                        |               |                            |           |  |
| -    |                                                                                                    |    |         |          |            |                  |                        |               |                            |           |  |
| Ve   | Ver Items: Todos C Seleccionados C Adeudados Items Seleccionados: 0 0.00                                            |    |         |          |            |                  |                        |               |                            |           |  |
|      | Buscar Cancelar Partidas Iodos los Pagos Generar Pago                                                               |    |         |          |            |                  |                        |               |                            |           |  |
|      |                                                                                                    | V  | er Deta | alles    | Pagos      | :/Par <u>t</u> i | das Pagos del Item     | n Desafecta   | ación Pagos SA <u>L</u> IR |           |  |

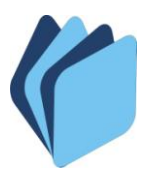

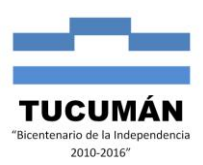

3) En primera instancia, para generar un Pago Electrónico, debe seleccionar el comprobante de gasto ordenado a pagar mediante una tilde en la columna "Sel.". Luego de seleccionar el/los ítems se debe iniciar el proceso de pago presionando el operador Generar Pago.

| <b>5</b> 2 | S/                                                                                                    | ١FY | 'C - 9   | Sist     | ema | de Adm   | inistraci | ón Fi    | nancie   | a y Control  | - Us     | uario: SAFYC  | Ejercicio: 2012  | - Base de D | atos: CAPA |
|------------|----------------------------------------------------------------------------------------------------|-----|----------|----------|-----|----------|-----------|----------|----------|--------------|----------|---------------|------------------|-------------|------------|
| Ay         | Ayuda Salir del Form Window                                                                                                |     |          |          |     |          |           |          |          |              |          |               |                  |             |            |
| U          | Usuario: SAFYC / COMPROBANTES ORDENADOS                                                                                    |     |          |          |     |          |           |          |          |              |          |               |                  |             |            |
| s          | el                                                                                                    | РТ  | тс       | OG       | С   | N°Compr. | N°Compr.0 | ri Acr.  | Nor      | nbre Acr.    |          | C.U.I.T.      | Beneficiario     |             | Мс         |
| F          | 2                                                                                                    | Ν   | GC       | Ρ        | L   | 91354    | 91350     | 0        | NETO     |              |          | 30-58351679-0 | LIBRERIA SAN PAB | LO S.R.L.   | 1,649 📥    |
| F          | 2                                                                                                    | Ν   | GC       | P        | R   | 91354    | 91350     | 102      | DGR CO   | NVENIO MULTI | LAT      | 99-01 -       | CONVENIO MULTIL  | ATERAL- IN  | 29         |
| Ē          |                                                                                                    | Ν   | GC       | Ρ        | R   | 91354    | 91350     | 133      | TRIBUT   | O DE EMERGEN | ICIA     | 30-65534294-6 | MUNICIPALIDAD DE | SAN MIGU    | 16         |
| ۱ŀ         | _]                                                                                                    |     |          |          |     |          | <u> </u>  |          | <u> </u> |              |          |               |                  |             |            |
| Ņ          | /                                                                                                    |     | <u> </u> | 닏        |     |          | <u> </u>  | ⊢        | <u> </u> |              |          |               |                  |             |            |
| i i        | - ¦                                                                                                    |     | <u> </u> | $\vdash$ |     |          |           | ┢        | <u> </u> |              |          |               |                  |             |            |
| ŕ          | - ¦                                                                                                    |     | <u> </u> | H        |     |          | <u> </u>  | <u>—</u> | <u> </u> |              | <u> </u> |               |                  |             |            |
| ŕ          | - i                                                                                                    |     | <u> </u> |          | —   |          | <u> </u>  | i—       | <u> </u> |              | <u> </u> |               |                  |             |            |
| Г          | - i                                                                                                    |     | í—       | 'n       | Ξi  |          | í —       | í—       | í —      |              | Ť        |               | í                | í           |            |
| Г          | Ì T                                                                                                    |     |          |          | Ē   |          | j         | Í        | i —      |              | Ť        |               | j                | — i         |            |
| Г          |                                                                                                    |     |          |          |     |          |           |          |          |              |          |               |                  |             |            |
| L L        |                                                                                                    |     |          |          |     |          | <u> </u>  |          | <u> </u> |              |          |               |                  |             |            |
|            |                                                                                                    |     |          |          |     |          | J         |          | <u> </u> |              |          |               | J                |             |            |
| 9          | 0                                                                                                    | •   |          |          |     |          |           |          |          |              |          |               |                  |             | <u> </u>   |
|            |                                                                                                    |     |          |          |     |          |           |          |          |              |          |               |                  |             |            |
| ŀ          | Ver Items:         Todos         Seleccionados         Adeudados           Items Seleccionados:         1         1,649.17 |     |          |          |     |          |           |          |          |              |          |               |                  |             |            |
|            | Buscar Can <u>c</u> elar <u>P</u> artidas <u>I</u> odos los Pagos <u>G</u> enerar Pago                                     |     |          |          |     |          |           |          |          |              |          |               |                  |             |            |
|            | Ver Detalles Pagos/Partidas Pagos del Item Desséantación Pages SALIR                                                       |     |          |          |     |          |           |          |          |              |          |               |                  |             |            |
|            |                                                                                                    |     |          |          | ~   | _        |           |          |          |              |          |               |                  |             |            |

4) De esta manera accedemos a la pantalla GENERACION DE PAGOS donde se muestran los datos generales relacionados a los comprobantes seleccionados.

A continuación se describen los campos de esta pantalla.

En Datos Generales se encuentra la Cuenta Banco que se va a utilizar para pagar. El campo "Tipo de Pago" en el cual se puede optar por el medio de pago, siendo las opciones Bono, Pago Electrónico o Cheque.

En Pagos Seleccionados se observan los datos de los comprobantes seleccionados para pagar, solo pudiendo modificar el monto en la columna "Monto A Pagar", por lo que el pago puede ser parcial o total. En el ejemplo se paga el total.

| Usuario: SAFYC / COMPDORANTES ORDENADOS         GPUENCION DE PAGOS         Datos Generales         Cuenta Banco: 200970918       GEP Z/05 - RENTAS GENERALES         Tipo de Pago: C       CHEQUE       Id_electrónico:         Tipo de Pago: C       CHEQUE       Id_electrónico:         Tipo de Pago: C       CHEQUE       Id_electrónico:         Tipo de Bono: C.B.U         C.U.I.T. Alterno:       C.B.U.:         Pagos Seleccionados       C.B.U         Saldo       Monto A Pagar aldo Actual         GC       91354       30650342946       MUNICIPALIDAD DE SAN MIGUEL DE 0600000411100200319216       16.11       16.41       0.00         GC       91354       39051       CONVENIO MULTILATERAL-ING. BR       050000111100200333898       29.12       29.67       0.00         ILERCELING 21/02/2012         Fec.Act: 21/02/2012       Fec.Ing: 21/02/2012         VOLVER                                                                                                    | Ayuda      | YC - Sis<br>Salir del I | t <mark>ema de Adr</mark><br>Form | ninistración Fina | nciera y Contr  | ol - Usuario:   | SAFYC - E      | jercicio: 201 | 2 - Base de I   | atos: CAPA |
|----------------------------------------------------------------------------------------------------|------------|-------------------------|-----------------------------------|-------------------|-----------------|-----------------|----------------|---------------|-----------------|------------|
| CBUENACTION PS PAGOS           Datos Generales           Cuenta Banco:         200970918         SGP Z/05 · RENTAS GENERALES         Cuenta SAFYC: 1 1 970918           Tipo de Pago:         C         CHEQUE         Id_electrónico:         Tipo de Pago:         Cuenta SAFYC: 1 1 970918           Tipo de Pago:         C         CHEQUE         Id_electrónico:         Tipo de Bono:         C.B.U:           CUI.1.T. Alterno:         C         C.B.U         Saldo         Monto A Pagar saldo Actual           GC         91354         306535142790         LIBRERIA SAN PABLO S.R.L.         06000004111001007393373         1.649.         1.649.         1.649.         1.649.         1.649.         1.649.         1.649.         0.00         0.00         0.00         0.00         0.00         0.00         0.00         0.00         0.00         0.00         0.00         0.00         0.00         0.00         0.00         0.00         0.00         0.00         0.00         0.00         0.00         0.00         0.00         0.00         0.00         0.00         0.00         0.00         0.00         0.00         0.00         0.00         0.00         0.00         0.00         0.00         0.00         0.00         0.00         0.00         0.                                                                                                    | Henar      | io: SAF                 |                                   | PORANTES OPDI     | NADOS           |                 |                |               |                 | -          |
| Datos Generales           Cuenta Banco:         200970918         SGP Z/05 - RENTAS GENERALES           Tipo de Pago:         C         CHEQUE         Id_electrónico:           Tipo Cheque:         TG         GLOBAL         Id_Pago Global:         Naews           CU.I.T. Alterno:         C.B.U         Saldo         Monto A Pagar aldo Actual           GC         91354         30583516790         LIBRERIA SAN PABLO S.R.L.         0600000411001007393373         1.649.77         1.649.17         0.00           GC         91354         30655342946         MUNICIPALIDAD DE SAN MIGUEL DE         0600000411002009319216         16.11         16.41         0.00           GC         91354         30655342946         MUNICIPALIDAD DE SAN MIGUEL DE         06000004111002009319216         16.11         16.41         0.00           GC         91354         9901         CONVENIO MULTILATERAL-ING. BR         0600001111002009833698         29.67         0.00           I                                                                                                    | GENIER     | ACION                   | PAGOS                             |                   |                 |                 |                |               |                 |            |
| Cuenta Banco:         200970918         SGP Z/05 - RENTAS GENERALES         Cuenta SAFYC:         1         970918           Tipo de Pago:         C         CHEQUE         Id_electrónico:         Id_electrónico:         Id_e                                                                                                    | Date       | os Genera               | les                               |                   |                 |                 |                |               |                 |            |
| Cuenta Banco:         200970918         SGP Z/05 - RENTAS GENERALES         Cuenta SAFYC:         1         1         970918           Tipo de Pago:         C         CHEQUE         Id_electrónico:         Id_electrónico: <td></td> <td></td> <td>/</td> <td></td> <td></td> <td></td> <td></td> <td></td> <td></td> <td></td>                                                                                                    |            |                         | /                                 |                   |                 |                 |                |               |                 |            |
| Tipo de Pago:         C         CHEQUE         Id_electrónico:         Mueso           Tipo Cheque:         IG         GLOBAL         Id. Pago Global:         Mueso         Tipo de Bono:         C.B.U.           Pagos Seleccionados         C.B.U         Saldo         Monto A Pagar aldo Actual         0.00           GC         91354         30583516790         LIBRERIA SAN PABLO S.R.L.         0600000411001007393373         1.649.17         0.00           GC         91354         30655342946         MUNICIPALIDAD DE SAN MIGUEL DE         060000041100200319216         16.1         16.41         0.00           GC         91354         30655342946         MUNICIPALIDAD DE SAN MIGUEL DE         06000001111002003983698         29.67         0.00           GC         91354         9901         CONVENIO MULTILATERAL-ING. BR         06000001111002009833698         29.67         0.00           I.695.25         1.695.25         0.00         1.695.25         0.00                                                                                                    | Cuent      | a Banco:                | 200970918                         | SGP Z/05 - RENTA  | S GENERALES     |                 |                | Cuenta SA     | FYC: 11         | 970918     |
| Tipo Cheque:         Tipo GLOBAL         Id. Pago Global:         Nuevo         Tipo de Bono:           C.U.I.T. Alterno:         C.B.U:         C.B.U:         C.B.U:         C.B.U:         C.B.U:           Pagos Seleccionados         C.B.U         Saldo         Monto A Pager         aldo Actual           GC         91354         30655342946         MUNICIPALIDAD DE SAN MIGUEL DE         0600000411001007393373         1.649.7         0.00           GC         91354         30655342946         MUNICIPALIDAD DE SAN MIGUEL DE         06000001111002000319216         16.1         16.41         0.00           GC         91354         9901         CONVENIO MULTILATERAL-ING. BR         06000001111002009833698         29.6         29.67         0.00           GC         91354         9901         CONVENIO MULTILATERAL-ING. BR         0600001111002009833698         29.67         0.00           I.695.25         1.695.25         0.00         I.695.25         0.00                                                                                                    | Tipo       | de Pago:                | C                                 | CHEQUE            | Id_electróni    | co:             |                |               |                 |            |
| C.U.I.T. Alterno:         C.B.U.:           Pagos Seleccionados         I.B. Beneficiario         C.B.U.           Compt.         001.T.         Beneficiario         C.B.U.           GC         91354         30583516790         LIBRERIA SAN PABLO S.R.L.         0600000411001007393373         1.649.17           GC         91354         30655342946         MUNICIPALIDAD DE SAN MIGUEL DE         0600000411100200319216         16.1         16.41         0.00           GC         91354         30655342946         MUNICIPALIDAD DE SAN MIGUEL DE         0600000111100200319216         16.1         16.41         0.00           GC         91354         9901         CONVENIO MULTILATERAL-ING. BR         06000011111002009833698         29.67         0.00           GC         91354         9901         CONVENIO MULTILATERAL-ING. BR         06000011111002009833698         29.67         0.00           GC         91354         901         CONVENIO         91.695.25         0.00         1.695.25         0.00           T         Fec.Act:         21/02/2012         Fec.Ing:         21/02/2012         Petrescar         YOLVER           Usu.Act:         SAFYC         Usu.Ing:         SAFYC         Benerar         YOLVER                                                                                                    | Tipo       | Cheque:                 | TG                                | GLOBAL            | ld. Pago Glob   | pal:            | Nuevo          | Tipo de Bono: |                 |            |
| Pages Seleccionados         Monto A Pager Saldo Actual           GC 91354         30655345190         LIBRERIA SAN PABLO S.R.L.         060000411001007393373         1,649.7         1,649.7         0.00           GC 91354         30655342346         MUNICIPALIDAD DE SAN MIGUEL DE         0600004111002009319216         16.1         1         1.649.7         0.00           GC 91354         9001         CONVENIO MULTILATERAL-ING. BR         0600001111002009833698         29.67         0.00           GC 91354         9001         CONVENIO MULTILATERAL-ING. BR         0600001111002009833698         29.67         0.00           GC 91354         9001         CONVENIO MULTILATERAL-ING. BR         0600001111002009833698         29.67         0.00           GC 91354         9001         CONVENIO MULTILATERAL-ING. BR         0600001111002009833698         29.67         0.00           GC 91354         9001         CONVENIO MULTILATERAL-ING. BR         0600001111002009833698         29.67         0.00           I.695.25         1,695.25         0.00         1         1.695.25         0.00           Iusu Act:         SAFYC         Benerar         VOLVER         VOLVER                                                                                                    | C.U.I.T    | . Alterno:              |                                   |                   |                 |                 |                | C.B.U.:       |                 |            |
| Fec.Act:         21/02/2012         Fec.Ing:         21/02/2012         Fec.Ing:         21/02/2012         Refrescar         VOLVER                                                                                                    | Page       | on Selecc               | ionados                           |                   |                 |                 |                |               |                 |            |
| GC       91354       30583516790       LIBRERIA SAN PABLO S.R.L.       06000004111001007393373       1.649.17       1.649.17       0.00         GC       91354       30655342946       MUNICIPALIDAD DE SAN MIGUEL DE       060000041100200319216       16.11       16.11       16.41       0.00         GC       91354       9901       CONVENIO MULTILATERAL- ING. BR       0600001111002009833698       29.67       0.00         GC       91354       9901       CONVENIO MULTILATERAL- ING. BR       0600001111002009833698       29.67       0.00         GC       91354       9901       CONVENIO MULTILATERAL- ING. BR       0600001111002009833698       29.67       0.00         GC       91354       9901       CONVENIO MULTILATERAL- ING. BR       0600001111002009833698       29.67       0.00         I       695.25       1.695.25       0.00       1.695.25       0.00         I       695.25       1.695.25       0.00       1.695.25       0.00         I       9012       Fec.Ing:       21/02/2012       Refrescar       VOLVER         Usu.Act:       SAFYC       Befrescar       VOLVER       VOLVER                                                                                                    | - HC       | Compr.                  | B.O.I.T.                          | Benefi            | ciario          | C.B.U           |                | Saldo Mor     | nto A Pagar Sal | do Actual  |
| GC       91354       30655342946       MUNICIPALIDAD DE SAN MIGUEL DE 0600000411002000319216       16.11       16.41       0.00         GC       91354       9901       CONVENIO MULTILATERAL- ING. BR       0600001111002009833698       29.67       0.00         Image: Sape of the second second se | GC         | 91354                   | 30583516790                       | LIBRERIA SAN PAB  | LO S.R.L.       | 060000041100100 | 07393373       | 1,649.17      | 1,649.17        | 0.00       |
| GC         91354         9901         CONVENIO MULTILATERAL-ING. BR         05000011110020098336598         29.5         29.5         0.00           I                                                                                                    | GC         | 91354                   | 30655342946                       | MUNICIPALIDAD DE  | E SAN MIGUEL DE | 060000041100200 | 00319216       | 16.11         | 16.41           | 0.00       |
| Fec.Act:         21/02/2012         Fec.Ing:         21/02/2012           Usu.Act:         SAFYC         Befrescar         VOLVER                                                                                                    | GC         | 91354                   | 9901                              | CONVENIO MULTIL   | ATERAL-ING. BR  | 060000111100200 | 09833698       | 29.6          | 29.67           | 0.00       |
| Fec.Act:         21/02/2012         Fec.Ing:         21/02/2012         Refrescar         VOLVER           Usu.Act:         SAFYC         Usu.Ing:         SAFYC         Generar         VOLVER                                                                                                    |            |                         |                                   |                   |                 |                 |                | N             |                 |            |
| Fec.Act:     21/02/2012       Usu.Act:     SAFYC       Refrescar       Qenerar       VOLVER                                                                                                    |            |                         |                                   |                   |                 |                 |                |               |                 |            |
| 1,695.25         1,695.25         0.00           Fec.Act:         21/02/2012         Refrescar         VOLVER           Usu.Act:         SAFYC         Usu.Ing:         SAFYC         Generar                                                                                                    |            |                         |                                   | L.                |                 |                 |                | 1             |                 |            |
| Fec.Act:     21/02/2012     Fec.Ing:     21/02/2012       Usu.Act:     SAFYC     Usu.Ing:     SAFYC                                                                                                    |            |                         |                                   |                   |                 |                 |                | 1 695 25      | 1 695 25        | 0.00       |
| Fec.Act:         21/02/2012         Fec.Ing:         21/02/2012           Usu.Act:         SAFYC         Usu.Ing:         SAFYC                                                                                                    |            |                         |                                   |                   |                 |                 | 3              | 1,000.201     | 1,000.201       | 0.00       |
| Fec.Act:     21/02/2012     Fec.Ing:     21/02/2012       UsuAct:     SAFYC     UsuIng:     SAFYC                                                                                                    |            |                         |                                   |                   |                 |                 |                |               |                 |            |
| Fec.Act:     21/02/2012     Fec.Ing:     21/02/2012       Usu.Act:     SAFYC     Usu.Ing:     SAFYC                                                                                                    | <b>F</b> 4 | 1                       |                                   |                   |                 |                 |                |               |                 |            |
| Usulact SAFTC Usulng SAFTC                                                                                                    | Fec.A      | .ct: 21/0               | J2/2012 Fec                       | Ing: 21/02/2012   | Refreso         | ar              | <u>G</u> enera | ar            | YOLVE           | R          |
|                                                                                                    | Usu.A      | ec j S.                 | AFTL USU                          | ung: JAFIC        |                 |                 | Genera         | ar            |                 |            |

"2012 - Bicentenario de la Batalla de Tucumán"

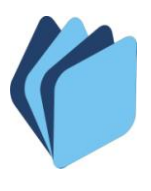

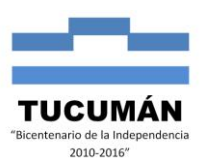

5) En el caso en tratamiento debemos elegir la segunda opción, por lo que debemos cambiar la C (cheque) por la E (electrónico), al hacerlo en el costado derecho del campo "Id\_Electrónico" aparecerá la palabra **Nuevo**, lo que indica que se está generando un nuevo pago electrónico. En el caso que exista un Nº de Pago Electrónico abierto cuya cuenta bancaria coincida con la seleccionada para el nuevo Pago Electrónico, no aparecerá la palabra NUEVO sino que el campo Id\_electrónico mostrara el Nº de Pago Electrónico que se encuentre abierto. Cabe aclarar que la cuenta pagadora debe coincidir en todos los comprobantes a incluir en el pago electrónico. Luego procedemos a generar el pago.

| SAF                                                                          | 🛱 SAFYC - Sistema de Administración Financiera y Control 👘 - Usuario: SAFYC - Ejercicio: 2012 - Base de Datos: CAPA |             |                     |               |                        |             |                   |           |         |  |  |  |  |
|------------------------------------------------------------------------------|----------------------------------------------------------------------------------------------------|-------------|---------------------|---------------|------------------------|-------------|-------------------|-----------|---------|--|--|--|--|
| Ayuda                                                                        | Ayuda Salir del Form                                                                                                |             |                     |               |                        |             |                   |           |         |  |  |  |  |
| Hsuar                                                                        | Henario: SAFYC / COMPROBANTES ORDENADOS                                                                             |             |                     |               |                        |             |                   |           |         |  |  |  |  |
| GENERACION DE PAGOS                                                          |                                                                                                    |             |                     |               |                        |             |                   |           |         |  |  |  |  |
| Date                                                                         | Datos Generales                                                                                                    |             |                     |               |                        |             |                   |           |         |  |  |  |  |
| Fec. Generación: 21/02/2012                                                  |                                                                                                    |             |                     |               |                        |             |                   |           |         |  |  |  |  |
| Cuenta Banco: 200970918 SGP Z/05 - RENTAS GENERALES Cuenta SAFYC: 1 1 970918 |                                                                                                    |             |                     |               |                        |             |                   |           |         |  |  |  |  |
|                                                                              | Tipo de Pago: E ELECTRONICO Id_electrónico: (Nuevo)                                                                 |             |                     |               |                        |             |                   |           |         |  |  |  |  |
| Tipo                                                                         | Cheque:                                                                                                    |             |                     | Id. Pago Glot | pal:                   | Tipo de Bon | D:                |           |         |  |  |  |  |
| C.U.I.T                                                                      | . Alterno:                                                                                                    |             |                     |               |                        | C.B.U       | .:]               |           |         |  |  |  |  |
| Page                                                                         | os Selecc                                                                                                    | ionados     |                     |               |                        |             |                   |           |         |  |  |  |  |
| TC                                                                           | Compr.                                                                                                    | C.U.I.T.    | Beneficiari         | 0             | C.B.U                  | Saldo M     | onto A Pagar Salo | do Actual |         |  |  |  |  |
| GC                                                                           | 91354                                                                                                    | 30583516790 | LIBRERIA SAN PABLU  | S.H.L.        | 0600000411001007393373 | 1,649.17    | 1,649.17          | 0.00      | <u></u> |  |  |  |  |
| GC C                                                                         | 91354                                                                                                    | 30655342946 | MUNICIPALIDAD DE SA | AN MIGUEL DE  | 0600000411002000319216 | 16.41       | 16.41             | 0.00      |         |  |  |  |  |
| 66                                                                           | 91354                                                                                                    | 9901        | CONVENIO MOLTILATE  | RAL-ING. BR   | 0600001111002009833698 | 29.67       | 29.67             |           |         |  |  |  |  |
|                                                                              |                                                                                                    |             |                     |               |                        |             |                   |           |         |  |  |  |  |
| l (                                                                          |                                                                                                    |             |                     |               | <u> </u>               |             |                   |           | -       |  |  |  |  |
|                                                                              |                                                                                                    |             |                     |               |                        |             |                   |           | _       |  |  |  |  |
| 1,695.25 1,695.25 0.00                                                       |                                                                                                    |             |                     |               |                        |             |                   |           |         |  |  |  |  |
|                                                                              |                                                                                                    |             |                     |               |                        |             |                   |           |         |  |  |  |  |
| Cuentas del Beneficiario: CAMBIAR CTA BENEFICIARIO                           |                                                                                                    |             |                     |               |                        |             |                   |           |         |  |  |  |  |
| Fec.Act: 21/02/2012 Fec.Ing: 21/02/2012                                      |                                                                                                    |             |                     |               |                        |             |                   |           |         |  |  |  |  |
| Hsu A                                                                        | Usu Act SAFYC Usu Ing SAFYC Refrescer <u>V</u> OLVER                                                                |             |                     |               |                        |             |                   |           |         |  |  |  |  |
|                                                                              |                                                                                                    |             |                     |               | Genera                 |             |                   |           |         |  |  |  |  |

6) El sistema asigna a cada ítem o línea un Nº de pago normal y a su vez asocia los pagos normales de los comprobantes seleccionados al Nº de Pago Electrónico que se encuentre abierto.

| SAF<br>yuda      | YC - Sis<br>Salir del f | tema de Adn<br>Form | ninistración Fin | anciera y Contr | ol - Usuario:  | SAFYC - E  | Ejercicio: 2 | 2012 - Base ( | de Datos: CA  | PA       |   |
|------------------|-------------------------|---------------------|------------------|-----------------|----------------|------------|--------------|---------------|---------------|----------|---|
|                  | in: SAF                 | YC / COM            | PROBANTES ORD    | ENADOS          |                |            |              |               |               |          |   |
|                  | ACION I                 | DE PAGOS            |                  |                 |                |            |              |               |               |          |   |
| Date             | is General              | les                 |                  |                 |                |            |              |               |               |          |   |
| ec. Gei          | neración:               | 21/02/2012          |                  |                 |                |            |              |               |               | _        |   |
| Cuent            | a Banco:                | 200970918           | SGP Z/05 - RENT. | AS GENERALES    |                |            | Cuenta       | SAFYC:  1     | 1 970918      |          |   |
| T IPO            | de Pago:                | E                   | ELECTRONICO      | Id_electroni    | ico:           | - //////   | Tipo do P    | one:          |               |          |   |
| про              | Cheque:                 |                     |                  | ra, r ago crior | bai. J         |            | i ipo de B   |               |               |          |   |
| .0.1.1           | . Alterno: j            |                     | 1.               |                 |                |            | U.1          | 5.0]          |               | - 2      |   |
| Page             | os Selecci              | ionados             | Deve             | 1.1.1.1         | CDU            |            | 0-14-        | M             | Colds Associ  |          |   |
| GC               | 91354                   | 30583516790         | LIBRERIA SAN PAI | BLO S.R.L.      | 06000004110010 | 07393373   | 1.649.17     | 1.649.17      | Saldo Actual  |          |   |
| GC               | 91354                   | 30655342946         | MUNICIPALIDAD D  | E SAN MIGUEL DE | 06000004110020 | 000319216  | 16.41        | 16.41         | 0.00          |          |   |
| GC               | 91354                   | 9901                | CONVENIO MULTI   | ATERAL-ING. BR  | 06000011110020 | 009833698  | 29.67        | 29.67         | 0.00          |          |   |
|                  |                         |                     |                  |                 |                |            |              |               |               |          |   |
|                  |                         |                     |                  |                 | Γ              |            |              |               |               |          |   |
|                  |                         |                     |                  |                 |                |            |              |               |               | ×        |   |
|                  |                         |                     |                  |                 |                |            |              |               | <u> </u>      | 8        |   |
|                  |                         |                     |                  |                 |                |            | 1,695.25     | 1,695.25      | 0.00          |          |   |
| uenta:           | s del Bene              | eficiario:          |                  |                 | CAMBIAR CTA BE | NEFICIARIO | J            |               |               |          |   |
| <b>F</b> = = = 0 |                         | 0210010 E           | Lu               |                 |                |            |              |               |               |          |   |
| Fec.A            | ot: 2170                | AFYC Llow           | Ing. 2170272012  | Refresc         | ar             | Genera     | ar           | VC            | DLVER         |          |   |
| DSU.A            | o. j - 37               | GFTC USU            | ung.j on ro      |                 |                | Pago Elect | trónico rea  | ılizado       |               |          | E |
|                  | -                       |                     |                  |                 |                |            |              |               |               |          |   |
|                  | -                       |                     |                  |                 |                |            | Número d     | B PAGO ELECTR | ONICO asignad | io: 7538 |   |
| -                |                         |                     |                  |                 |                |            |              |               |               |          |   |
|                  |                         |                     |                  |                 |                |            |              | Acer          |               |          |   |
|                  | -                       |                     |                  |                 |                |            |              |               |               |          |   |

"2012 - Bicentenario de la Batalla de Tucumán"

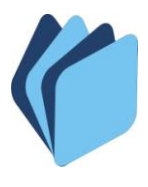

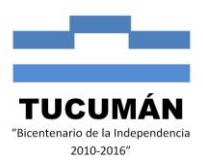

7) Procedemos a seleccionar otros comprobantes a incluir en el Pago Electrónico y lo generamos.

| <b>50</b> s                                                                                                    | 6A F                                                                                   | YC -    | Sist     | ema   | ıde Adm  | inistracio | in Fi            | nanciera y Control 🔷 l | Jsuario: SAFYC           | - Ejercicio: 2012 - Base de           | Datos: CAPA |
|----------------------------------------------------------------------------------------------------|----------------------------------------------------------------------------------------|---------|----------|-------|----------|------------|------------------|------------------------|--------------------------|---------------------------------------|-------------|
| Ayu                                                                                                    | da                                                                                     | Salir o | lel Fo   | rm    | Window   |            |                  |                        |                          |                                       |             |
| Us                                                                                                    | Usuario: SAFYC / COMPROBANTES ORDENADOS                                                |         |          |       |          |            |                  |                        |                          |                                       |             |
| Sel                                                                                                    | P'                                                                                     | т тс    | OG       | С     | N°Compr. | N°Compr.Or | i Acr.           | Nombre Acr.            | C.U.I.T.                 | Beneficiario                          | Mc          |
|                                                                                                    | N                                                                                      | I GC    | P        | L     | 91337    | 91336      | 0                | NETO                   | 30-58351679-0            | LIBRERIA SAN PABLO S.R.L.             | 1,650 📥     |
|                                                                                                    | N.                                                                                     | I GC    | P        | R     | 91337    | 91336      | 102              | DGR CONVENIO MULTILAT  | 99-01 -                  | CONVENIO MULTILATERAL- IN             | 29          |
| \ ≚                                                                                                    |                                                                                        | I GC    | P        | R     | 91337    | 91336      | 133              | TRIBUTO DE EMERGENCIA  | 30-65534294-6            | MUNICIPALIDAD DE SAN MIGU             | 16          |
|                                                                                                    | /                                                                                      |         |          |       |          | <u> </u>   | <u> </u>         |                        |                          |                                       |             |
| Υ                                                                                                    | H                                                                                      |         | $\vdash$ |       |          | <u> </u>   | <u> </u>         |                        |                          |                                       |             |
| i –                                                                                                    | in.                                                                                    |         |          |       |          | <u> </u>   | <u> </u>         | ,<br>                  |                          | ·                                     |             |
|                                                                                                    | in.                                                                                    |         | ii       |       |          | <u> </u>   | i—               |                        |                          | · · · · · · · · · · · · · · · · · · · |             |
|                                                                                                    | in.                                                                                    | -i      | Ē        |       |          | <u> </u>   | í—               |                        | ,<br>                    | i                                     |             |
|                                                                                                    |                                                                                        |         |          |       |          |            |                  |                        |                          |                                       |             |
|                                                                                                    |                                                                                        |         |          |       |          |            |                  |                        |                          |                                       |             |
|                                                                                                    | Ŀ                                                                                      |         |          |       |          | <u> </u>   |                  |                        |                          |                                       |             |
|                                                                                                    | Ŀ                                                                                      |         |          |       |          | <u> </u>   | <u> </u>         |                        |                          | ·                                     |             |
|                                                                                                    |                                                                                        | 1       |          |       |          |            |                  | ]                      |                          | ]                                     |             |
| <u>~</u>                                                                                                    | -                                                                                      |         |          |       |          |            |                  |                        |                          |                                       | •           |
|                                                                                                    |                                                                                        |         |          |       |          |            |                  |                        |                          |                                       |             |
| Ver Items:         Todos         C         Seleccionados         Items         Seleccionados:         3         1,696.57 |                                                                                        |         |          |       |          |            |                  |                        |                          |                                       |             |
|                                                                                                    | Buscar Can <u>c</u> elar <u>P</u> artidas <u>I</u> odos los Pagos <u>G</u> enerar Pago |         |          |       |          |            |                  |                        |                          |                                       |             |
|                                                                                                    |                                                                                        | \       | /er D    | etall | es       | Pagos      | :/Par <u>t</u> i | das Pagos del Iter     | n De <mark>locnor</mark> | <del>ar pago</del> jos SA <u>L</u> IR |             |

8) El sistema nos lleva a la ventana Generación de Pagos en donde al igual que en el punto 4 cambiamos, en el campo Tipo de Pago, la "C" por la "E". Se observa que en el campo "Id. Electrónico" aparece el Nº de pago electrónico anterior (no aparece la palabra **NUEVO**), lo que indica que el pago de los nuevos comprobantes se asocia a ese pago electrónico.

En Pagos Seleccionados podemos elegir el monto a pagar pudiendo ser total o parcial, en el ejemplo se paga el total. A continuación procedemos a generar el pago.

| 👫 SAFYC - Sistema de Adr                                                                                                    | ninistración Financiera y Contr           | ol – Usuario: SAFYC - I         | Ejercicio: 20       | 12 - Base de                | e Datos: CAP        | PA - |  |  |  |  |  |  |
|----------------------------------------------------------------------------------------------------|-------------------------------------------|---------------------------------|---------------------|-----------------------------|---------------------|------|--|--|--|--|--|--|
| Ayuda Salir del Form                                                                                                    |                                           |                                 | and the second      |                             |                     |      |  |  |  |  |  |  |
| Ilsuario: SAFYC / COMPROBANTES ORDENADOS                                                                                                    |                                           |                                 |                     |                             |                     |      |  |  |  |  |  |  |
| GENERACION DE PAGOS                                                                                                    |                                           |                                 |                     |                             |                     |      |  |  |  |  |  |  |
| Datos Generales         Fec. Generación:       21/02/2012         Cuenta Banco:       2019/0918         SGP 2/95       BENTAS GENERALES         Cuenta SAFYC:       1         1       970918                                                                              |                                           |                                 |                     |                             |                     |      |  |  |  |  |  |  |
| Tipo de Pago:       E       ELECTRONICO       Id_electrónico:       7538         Tipo de Pago:       E       ELECTRONICO       Id_electrónico:       7538         C.U.I.T. Alterno:       30-62920384-9       ABA TORRE S.R.L.       C.B.U.:       0600000411001007372255 |                                           |                                 |                     |                             |                     |      |  |  |  |  |  |  |
| Pagos Seleccionados<br>TC Compr. C.U.I.T.<br>GC 91324 30583516790                                                                                                    | Beneficiario<br>LIBRERIA SAN PABLO S.R.L. | C.B.U<br>0600000411001007393373 | Saldo M<br>1,641.29 | Ionto A Pagar S<br>1,641.29 | aldo Actual<br>0.00 | -    |  |  |  |  |  |  |
| GC 91324 30655342946                                                                                                    | MUNICIPALIDAD DE SAN MIGUEL DE            | 0600000411002000319216          | 16.34               | 16.34                       | 0.00                |      |  |  |  |  |  |  |
| GC 91324 9901                                                                                                    | CONVENIO MULTILATERAL- ING. BR            | 0600001111002009833698          | 29.53               | 29.53                       | 0.00                |      |  |  |  |  |  |  |
|                                                                                                    |                                           |                                 |                     | ł                           |                     | -    |  |  |  |  |  |  |
|                                                                                                    |                                           | , T                             | 1,687.16            | 1,687.16                    | 0.00                |      |  |  |  |  |  |  |
| Cuentas del Beneficiario:                                                                                                    |                                           | AMBIAR CTA BENEFICIARIO         | J                   |                             |                     |      |  |  |  |  |  |  |
| Fec.Act:     21/02/2012     Fec       Usu.Act:     SAFYC     Usu                                                                                                    | Ling: 21/02/2012<br>Ling: SAFYC Refresc   |                                 |                     | <u></u> OL                  | VER                 |      |  |  |  |  |  |  |

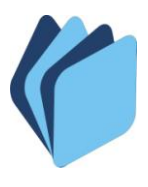

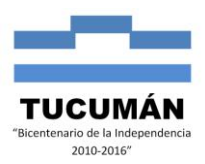

9) El sistema informa que los pagos del comprobante fueron asociados al Pago Electrónico.

| SAFYC - Sistema de Administración Financiera y Control - Usuario: SAFYC - I | Ejercicio: 2012 - Base de Datos: CAPA     |
|-----------------------------------------------------------------------------|-------------------------------------------|
| Ayuda Salir del Form                                                        |                                           |
| Heuario: SAEVC / COMPROBANTES ORDENADOS                                     |                                           |
| GENERACION DE PAGOS                                                         |                                           |
| Datos Generales                                                             |                                           |
| Fec. Generación: 21/02/2012                                                 |                                           |
| Cuenta Banco: 2003/0918 SGP Z/05 · RENTAS GENERALES                         | Cuenta SAFYC:   1   1   970918            |
| Tipo de Pago: E ELECTRONICO Id_electronico: 7536                            | Tipo de Pare:                             |
| CULT_Allerrer 20.62920394.9 ARA TORRE S.B.L                                 | C R LL 0500000/11001007372255             |
| E. O.T. T. Allemo, job/02/02/03/40 (ADA FORME STITE)                        | C.B.D., J000000411001007372233            |
| Pagos Seleccionados                                                         | Colds - Marsh & Dense Colds Asked         |
| GC 91324 30583516790 LIBRERIA SAN PABLO S.R.L. 0600000411001007393373       | 1.641.29 1.641.29 0.00                    |
| GC 91324 30655342946 MUNICIPALIDAD DE SAN MIGUEL DE 0600000411002000319216  | 16.34 0.00                                |
| GC 91324 9901 CONVENIO MULTILATERAL- ING. BR 0600001111002009833698         | 29.53 29.53 0.00                          |
|                                                                             |                                           |
|                                                                             |                                           |
|                                                                             |                                           |
|                                                                             |                                           |
|                                                                             | 1,687.16 1,687.16 0.00                    |
| Cuentas del Beneficiario: CAMBIAR CTA BENEFICIARIO                          | 1                                         |
| Fec.Act: 21/02/2012 Fec.Ing. 21/02/2012 Refrescer                           | rar VOLVER                                |
| UsuAct: SAFYC UsuIng: SAFYC Page Elec                                       | ctrónico realizado 🛛 🛛 🔀                  |
| <b>&gt;&gt;&gt;</b>                                                         | Número de PAGO ELECTRONICO asignado: 7538 |
|                                                                             | Aceptar                                   |

10) Seleccionamos un nuevo comprobante para incluirlo en el Pago Electrónico y lo generamos.

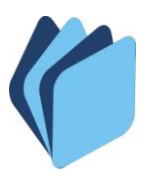

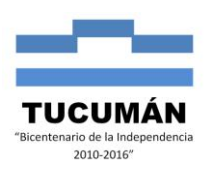

| 🚮 SAFYO                                 | C - Sistema de J       | Administración Fi     | nanciera y Control  | - Usuario: SAFYC    | - Ejercicio: 2012 - Base de | Datos: CAPA |  |  |  |  |  |
|-----------------------------------------|------------------------|-----------------------|---------------------|---------------------|-----------------------------|-------------|--|--|--|--|--|
| Ayuda Sa                                | alir del Form 🛛 Wind   | ow                    |                     |                     |                             |             |  |  |  |  |  |
| Usuario: SAFYC / COMPROBANTES ORDENADOS |                        |                       |                     |                     |                             |             |  |  |  |  |  |
| Sel. PT                                 | TC OG C N°Co           | mpr. N°Compr.Ori Acr. | Nombre Acr.         | C.U.I.T.            | Beneficiario                | Mc          |  |  |  |  |  |
|                                         | GC P L 913             | 32 91328 0            | NETO                | 20-11909873-5       | GALVAN, JUAN ROLANDO        | 652 🔶       |  |  |  |  |  |
|                                         |                        |                       |                     |                     |                             |             |  |  |  |  |  |
|                                         |                        |                       |                     |                     |                             |             |  |  |  |  |  |
|                                         |                        |                       |                     |                     |                             |             |  |  |  |  |  |
|                                         |                        |                       |                     |                     |                             |             |  |  |  |  |  |
|                                         |                        |                       |                     |                     |                             |             |  |  |  |  |  |
|                                         |                        |                       |                     |                     |                             |             |  |  |  |  |  |
|                                         |                        |                       |                     |                     |                             |             |  |  |  |  |  |
|                                         |                        |                       |                     |                     |                             |             |  |  |  |  |  |
|                                         |                        |                       |                     |                     |                             |             |  |  |  |  |  |
|                                         |                        |                       |                     |                     | ·                           |             |  |  |  |  |  |
|                                         |                        |                       |                     |                     | -                           |             |  |  |  |  |  |
|                                         |                        |                       |                     |                     | -                           |             |  |  |  |  |  |
|                                         |                        | 1 1                   | ļ                   | 1                   | ]                           |             |  |  |  |  |  |
|                                         |                        |                       |                     |                     |                             |             |  |  |  |  |  |
|                                         |                        |                       |                     |                     |                             |             |  |  |  |  |  |
| Ver Iten                                | ns: 💿 Todos            | s 🕜 Selecciona        | dos 🔿 Adeudados     | ltems               | Seleccionados: 1            | 652.40      |  |  |  |  |  |
| В                                       | uscar Can <u>c</u> ela | ar <u>P</u> artidas   | <u>I</u> odos los l | Pagos <u>G</u> ener | rar Pago                    |             |  |  |  |  |  |
|                                         | Ver Detalles           | Pagos/Par <u>t</u>    | das Pagos de        | l Item Desafecta    | ación Pagos SALIR           |             |  |  |  |  |  |

11) Procedemos de igual manera que en el punto 4 y 8. La única diferencia es que se efectúa un pago parcial.

| 💯 SAFYC - Sistema de Adr    | ministración Financiera y Contr | ol - Usuario: SAFYC -   | Ejercicio: 2012 - Base de Datos: CAPA |
|-----------------------------|---------------------------------|-------------------------|---------------------------------------|
| Ayuda Salir del Form        |                                 |                         |                                       |
| Ilsuario: SAEYC / COM       | PROBANTES ORDENADOS             |                         |                                       |
| GENERACION DE PAGOS         |                                 |                         |                                       |
| Datos Generales             |                                 |                         | ſ                                     |
| Fec. Generación: 21/02/2012 |                                 |                         |                                       |
| Cuenta Banco: 200970918     | SGP Z/05 - RENTAS GENERALES     |                         | Cuenta SAFYC: 1 1 970918              |
| Tipo de Pago: E             |                                 | co: 7538                |                                       |
| Tipo Cheque:                | Id. Pago Giol                   | Dai:                    |                                       |
| C.U.I. I. Alterno: J        | 1.                              |                         | L.B.U.:]                              |
| Pagos Seleccionados         | DavaGaiasia                     | CDU                     | Califa Marita & Danara Califa Astron  |
| GC 91332 20119098735        | GALVAN, JUAN ROLANDO            | 0600000411001007500737  | 652.40 500.00 152.40                  |
|                             |                                 |                         |                                       |
|                             |                                 | 1                       |                                       |
|                             |                                 |                         |                                       |
|                             |                                 |                         |                                       |
|                             | 1                               |                         |                                       |
|                             |                                 | [                       | E52 40 500 00 152 40                  |
|                             |                                 | 1                       | 652.40 J 500.00 J 152.40              |
| Cuentas del Beneficiario:   |                                 | CAMBIAR CTA BENEFICIARI | 0                                     |
| Fee Act: 21/02/2012 Fee     | Jpg: 21/02/2012                 |                         |                                       |
| Heudet SAFYC Heu            | Ling: SAFYC Refreso             | ar <u>G</u> ene         | erar <u>V</u> OLVER                   |
|                             |                                 |                         |                                       |

12) El sistema asocia el pago del comprobante con el Pago Electrónico.

<sup>&</sup>quot;2012 - Bicentenario de la Batalla de Tucumán"

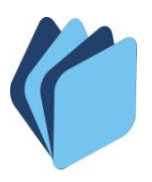

#### TESORERÍA GENERAL DE LA PROVINCIA DE TUCUMÁN MINISTERIO DE ECONOMÍA - SECRETARÍA DE ESTADO DE HACIENDA Departamento de Coordinación Técnica

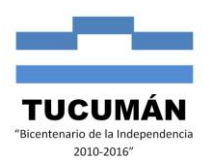

| 🖾 SAFYC - Sistema de Administración Final     | nciera y Control - Usuario: SAFYC | - Ejercicio: 2012 - Base de Datos: C/ | IPA        |
|-----------------------------------------------|-----------------------------------|---------------------------------------|------------|
| Ayuda Salir del Form                          |                                   |                                       | 2          |
| LISUATIO: SAFYC / COMPROBANTES ORDE           | NADOS                             |                                       |            |
| GENERACION DE PAGOS                           |                                   |                                       |            |
| Datos Generales                               |                                   |                                       |            |
| Fec. Generación: 21/02/2012                   |                                   |                                       |            |
| Cuenta Banco: 200970918 SGP Z/05 - RENTAS     | S GENERALES                       | Cuenta SAFYC:   1   1   970918        |            |
| Tipo de Pago: E ELECTRUNICO                   | Id_electronico: 7538              | Tipo de Pono:                         |            |
|                                               |                                   |                                       |            |
| C.O.I.T. Alterno.                             |                                   | C.B.U]                                |            |
| Pagos Seleccionados<br>TC Compr. CULT Bonofio | intio C.P.U.                      | Calda Monto A Pagar Caldo Aptual      |            |
| GC 91332 20119098735 GALVAN, JUAN ROL         | ANDO 0600000411001007500737       | 652.40 500.00 152.40                  |            |
|                                               |                                   |                                       |            |
|                                               |                                   |                                       |            |
|                                               |                                   |                                       |            |
|                                               |                                   |                                       |            |
|                                               | L_1                               |                                       |            |
|                                               |                                   | 500.00 1500.00 1500.00                |            |
|                                               |                                   | 652.40 500.00 152.40                  |            |
| Cuentas del Beneficiario:                     | CAMBIAR CTA BENEFICIAR            | 10                                    | the second |
| Fec.Act: 21/02/2012 Fec.Ing: 21/02/2012       | Reference                         |                                       |            |
| Usu.Act: SAFYC Usu.Ing: SAFYC                 | Pago El                           | ectrónico realizado                   |            |
|                                               |                                   |                                       |            |
|                                               |                                   | Número de PAGO ELECTRONICO asigna     | do: 7538   |
|                                               |                                   |                                       |            |
|                                               |                                   | ( Aceptar )                           |            |
|                                               |                                   |                                       |            |

13) Seleccionamos un nuevo comprobante para incluirlo en el Pago Electrónico y lo generamos.

| 🛐 SA  | FYC                                                                                                    | - Sis   | tema     | a de Adm         | inistracio | in Fi    | nancier  | a y Control 💡 -      | Usuari   | D: SAFYC      | - Ejercicio: 20 | )12 - Base de D | atos: CAPA |
|-------|----------------------------------------------------------------------------------------------------|---------|----------|------------------|------------|----------|----------|----------------------|----------|---------------|-----------------|-----------------|------------|
| Ayuda | a Sali                                                                                                    | r del F | orm      | Window           |            |          |          |                      |          |               |                 |                 |            |
| Usu   | ario:                                                                                                    | SAF     | YC       | / СОМР           | ROBANTE    | s of     | DENAD    | os                   |          |               |                 |                 |            |
| Sel.  | РТ Т                                                                                                    | C 01    | аc       | N°Compr.         | N°Compr.Or | i Acr.   | Nor      | nbre Acr.            |          | C.U.I.T.      | Beneficiar      | io              | Mc         |
|       | NG                                                                                                    | CF      | L        | 91324            | 91321      | 0        | NETO     |                      | 30-58    | 3351679-0     | LIBRERIA SAN    | PABLO S.R.L.    | 1,641 📥    |
|       | NG                                                                                                    | СР      | R        | 91324            | 91321      | 102      | DGR CO   | NVENIO MULTILA       | T 99-    | 01 -          | CONVENIO MU     | LTILATERAL- IN  | 29         |
|       | NG                                                                                                    |         | R        | 91324            | 91321      | 133      | TRIBUT   | O DE EMERGENC        | A 30-6   | 5534294-6     | MUNICIPALIDA    | D DE SAN MIGL   | 16         |
|       |                                                                                                    |         |          |                  | <u> </u>   | <u> </u> | <u> </u> |                      |          |               |                 |                 |            |
|       | — -                                                                                                    |         | ┢        |                  | <u> </u>   | <u> </u> | <u> </u> |                      |          |               |                 |                 |            |
| i – i | —¦                                                                                                    |         | ┢        |                  | <u> </u>   | <u> </u> | <u> </u> |                      |          |               |                 |                 |            |
|       |                                                                                                    | -i-     | ÷        | <u> </u>         | <u> </u>   | i—       | <u> </u> |                      | í –      |               | <u> </u>        | ř               |            |
| j 🗖   | —i-                                                                                                    | -i-     | Ť.       | <u> </u>         | <u> </u>   | i —      | i —      |                      | í        |               | í –             | i               |            |
|       |                                                                                                    |         |          |                  |            |          |          |                      |          |               |                 |                 |            |
|       |                                                                                                    |         |          |                  |            |          |          |                      |          |               |                 |                 |            |
|       |                                                                                                    |         |          |                  |            |          |          |                      |          |               | L               |                 |            |
|       |                                                                                                    |         | <u> </u> |                  | <u> </u>   | <u> </u> | <u> </u> |                      | <u> </u> |               |                 |                 |            |
|       | - 1                                                                                                    |         | 1        | 1                |            | <u> </u> |          |                      | 1        |               | J               |                 |            |
|       | •                                                                                                    |         |          |                  |            |          |          |                      |          |               |                 |                 | •          |
|       |                                                                                                    |         |          |                  |            |          |          |                      |          |               |                 |                 |            |
| Ver   | Ver Items:         • Todos         C Seleccionados         Adeudados         Items Seleccionados:         3         1,687.16 |         |          |                  |            |          |          |                      |          |               |                 |                 |            |
|       | Bu                                                                                                    | scar    | 0        | an <u>c</u> elar | <u>P</u> a | rtidas   |          | <u>I</u> odos los Pa | gos      | <u>G</u> ener | ar Pago         |                 |            |
|       |                                                                                                    | Ver     | Detal    | les              | Pagos      | :/Parţi  | das      | Pagos del It         | em       | Desafecta     | ación Pagos     | SA <u>L</u> IR  |            |

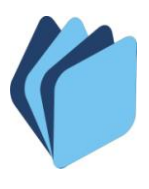

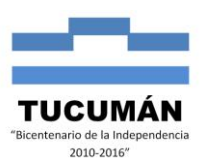

14) En la pantalla GENERACION DE PAGOS se modifica el beneficiario (Librería San Pablo, Municipalidad y Convenio) para lo cual se utiliza un CUIT ALTERNO (Aba Torre S.R.L.), posteriormente lo generamos.

| 🛱 SAFYC - Sistema de Administración Financiera y Control 👘 - Usuario: SAFYC - | Ejercicio: 2012 - Base de Datos: CAPA |  |  |  |  |  |  |  |  |
|-------------------------------------------------------------------------------|---------------------------------------|--|--|--|--|--|--|--|--|
| Ayuda Salir del Form                                                          |                                       |  |  |  |  |  |  |  |  |
| LISUATION SAFYC / COMPROBANTES ORDENADOS                                      |                                       |  |  |  |  |  |  |  |  |
| GENERACION DE PAGOS                                                           |                                       |  |  |  |  |  |  |  |  |
| Datos Generales                                                               | 1                                     |  |  |  |  |  |  |  |  |
| Fec. Generación: 21/02/2012                                                   |                                       |  |  |  |  |  |  |  |  |
| Cuenta Banco: 200970918 SGP Z/05 - RENTAS GENERALES                           | Cuenta SAFYC: 1 1 970918              |  |  |  |  |  |  |  |  |
| Tipo de Pago: E ELECTRONICO Id_electrónico: 7538                              |                                       |  |  |  |  |  |  |  |  |
| Lipe Cheque:                                                                  | Tipo de Bono:                         |  |  |  |  |  |  |  |  |
| C.U.I.T. Alterno: 30-62920384-9 ABA TORRE S.R.)                               | C.B.U.: 0600000411001007372255        |  |  |  |  |  |  |  |  |
|                                                                               |                                       |  |  |  |  |  |  |  |  |
| Pagos Seleccionados<br>TC Compr. C.U.I.T. Beneficiario C.B.U                  | Saldo Monto A Pagar Saldo Actual      |  |  |  |  |  |  |  |  |
| GC 91324 30583516790 LIBRERIA SAN PABLO S.R.L. 8600000411001007393373         | 1,641.29 1,641.29 0.00                |  |  |  |  |  |  |  |  |
| GC 91324 30655342946 MUNICIPALIDAD DE SAN MIGUEL DE 0600000411002000319216    | 16.34 16.34 0.00                      |  |  |  |  |  |  |  |  |
| GC 91324 9901 CONVENIO MULTILATERAL-ING. BR 600001111002009833698             | 29.53 29.53 0.00                      |  |  |  |  |  |  |  |  |
|                                                                               |                                       |  |  |  |  |  |  |  |  |
|                                                                               |                                       |  |  |  |  |  |  |  |  |
|                                                                               |                                       |  |  |  |  |  |  |  |  |
|                                                                               |                                       |  |  |  |  |  |  |  |  |
|                                                                               | 1,687.16 1,687.16 0.00                |  |  |  |  |  |  |  |  |
| Cuentas del Beneficiario: CAMBIAR CTA BENEFICIARIO                            |                                       |  |  |  |  |  |  |  |  |
|                                                                               |                                       |  |  |  |  |  |  |  |  |
| Fec.Act: 21/02/2012 Fec.Ing: 21/02/2012 Refrescer Gener                       |                                       |  |  |  |  |  |  |  |  |
| Usu.Act: SAFYC Usu.Ing: SAFYC                                                 |                                       |  |  |  |  |  |  |  |  |
|                                                                               |                                       |  |  |  |  |  |  |  |  |

15) El sistema asocia el pago del comprobante con el Pago Electrónico.

| 🔯 SAFYC - Sistema de Administración Financiera y Control 👘 - Usuario: SAFYC - | - Ejercicio: 2012 - Base de Datos: CAPA            |  |
|-------------------------------------------------------------------------------|----------------------------------------------------|--|
| Ayuda Salir del Form                                                          |                                                    |  |
| Usuario: SAFYC / COMPROBANTES ORDENADOS                                       |                                                    |  |
| GENERACION DE PAGOS                                                           |                                                    |  |
| Datos Generales                                                               |                                                    |  |
| Fec. Generación: 21/02/2012                                                   |                                                    |  |
| Cuenta Banco: 200370918 SGP Z/05 - RENTAS GENERALES                           | Cuenta SAFYC:   1   1   970918                     |  |
| Tipo de Pago: E ELECTRUNICU Id_electronico: 7538                              | Tipo do Pono:                                      |  |
|                                                                               | C D LL 0000000411001007272255                      |  |
| C.0.1.1. Alterno: 130/02/32030443 (ADA TORNE 3.n.C.                           | C.B.U. 1000000411001007372233                      |  |
| Pagos Seleccionados<br>TC Comos CIULT Beneficiario C.P.U.                     | Calde Marite & Dagar Calde Astrol                  |  |
| GC 91324 30583516790 LIBRERIA SAN PABLO S.R.L. 0600000411001007393373         | 1,641.29 1,641.29 0.00                             |  |
| GC 91324 30655342946 MUNICIPALIDAD DE SAN MIGUEL DE 0600000411002000319216    | 16.34 16.34 0.00                                   |  |
| GC 91324 9901 CONVENIO MULTILATERAL- ING. BR 0600001111002009833698           | 29.53 29.53 0.00                                   |  |
|                                                                               |                                                    |  |
|                                                                               |                                                    |  |
|                                                                               |                                                    |  |
|                                                                               |                                                    |  |
|                                                                               | 1,687.16   1,687.16   0.00                         |  |
| Cuentas del Beneficiario: CAMBIAR CTA BENEFICIARI                             |                                                    |  |
| Fec.Act: 21/02/2012 Fec.Ing: 21/02/2012                                       | 1/01//EP                                           |  |
| Usu.Act: SAFYC Usu.Ing: SAFYC Page Fle                                        | eta volven                                         |  |
|                                                                               |                                                    |  |
|                                                                               | Número de PAGO ELEC <u>TRONI</u> CO asignado: 7538 |  |
|                                                                               |                                                    |  |
|                                                                               | Aceptar                                            |  |
|                                                                               |                                                    |  |

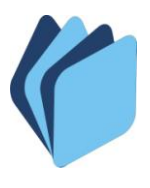

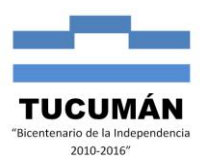

16) El proceso continua desde la pantalla de Pagos Electrónicos en el menú "Tesorería/Administración de Pagos/Pagos Electrónicos".

| Administración de Pagos<br>Movimientos de Cuenta<br>Conciliación de Cuentas<br>Migracion de Gastos de Ejercios Anteriores<br>Generación de Archivo<br>Versión 37 Tucumán |                                | Mesa de entrada                                                                                                    | • |                                                                                 |
|----------------------------------------------------------------------------------------------------|--------------------------------|----------------------------------------------------------------------------------------------------|---|---------------------------------------------------------------------------------|
| Movimientos de Cuenta<br>Conciliación de Cuentas<br>Migracion de Gastos de Ejercios Anteriores<br>Generación de Archivo<br>Versión 37 Tucumán                            | NU PRINCIPAL - Ejercicio: 2012 | Administración de Pagos                                                                                                 | • | Pagos                                                                           |
| Sistema de Administración Fil Reportes                                                                                                    |                                | Movimientos de Cuenta<br>Conciliación de Cuentas<br>Migracion de Gastos de Ejercios Anteriores<br>Generación de Archivo |   | Pagos Electrónicos         Adm. Chequeras y Cheques         Relación con Bancos |
|                                                                                                    | Versión 37 Tucumán             | Reportes                                                                                                    | _ |                                                                                 |

17) Al ingresar en la pantalla seleccionamos el Pago Electrónico que estuvimos generando y procedemos a marcarlo como CERRADO a fin de evitar que se incorporen otros pagos realizados con la misma cuenta del Pago Electrónico. En el caso que sea necesario incorporar nuevos pagos se lo puede marcar nuevamente como ABIERTO, siempre que el Pago Electrónico no haya sido anulado o confirmado.

| 🖀 SAFYC - Sistema de Administración Financiera y Control 💦 - Usuario: SAFYC - Ejercicio: 2012 - Base de Datos: CAPA |                                     |                            |                                       |                          |  |  |  |  |  |  |  |
|----------------------------------------------------------------------------------------------------|-------------------------------------|----------------------------|---------------------------------------|--------------------------|--|--|--|--|--|--|--|
| Ayuda Salir d                                                                                                    | Ayuda Salir del Form Window         |                            |                                       |                          |  |  |  |  |  |  |  |
| * * *                                                                                                    |                                     |                            |                                       |                          |  |  |  |  |  |  |  |
| Usuario. SJ                                                                                                    | Osuario, SAFYC / PAGOS ELECTRÓNICOS |                            |                                       |                          |  |  |  |  |  |  |  |
| ID. PAGO<br>ELECTR.                                                                                                 | TIPO PAGO ELECTR.                   | CUENTA DEBITO /<br>CREDITO | NOMBRE CUENTA DEBITO/CREDITO          | MONTO                    |  |  |  |  |  |  |  |
| 7538                                                                                                    | PRV PROVEEDORES                     | 1 1 970918                 | SGP Z/05 - RENTAS GENERALES           | 5,578.98 🛌               |  |  |  |  |  |  |  |
|                                                                                                    |                                     |                            |                                       |                          |  |  |  |  |  |  |  |
|                                                                                                    |                                     |                            |                                       |                          |  |  |  |  |  |  |  |
| ·                                                                                                    |                                     | ·                          |                                       |                          |  |  |  |  |  |  |  |
| j                                                                                                    |                                     |                            |                                       |                          |  |  |  |  |  |  |  |
|                                                                                                    |                                     |                            |                                       |                          |  |  |  |  |  |  |  |
|                                                                                                    |                                     |                            |                                       |                          |  |  |  |  |  |  |  |
|                                                                                                    |                                     | ·                          |                                       |                          |  |  |  |  |  |  |  |
| Í.                                                                                                    |                                     |                            |                                       |                          |  |  |  |  |  |  |  |
|                                                                                                    |                                     |                            |                                       |                          |  |  |  |  |  |  |  |
|                                                                                                    |                                     |                            |                                       |                          |  |  |  |  |  |  |  |
|                                                                                                    |                                     |                            |                                       |                          |  |  |  |  |  |  |  |
|                                                                                                    |                                     |                            |                                       |                          |  |  |  |  |  |  |  |
| ۲.                                                                                                    |                                     |                            | •                                     |                          |  |  |  |  |  |  |  |
| Ver De                                                                                                    | etalle Abrir / Cerrar               | Imprimir Gene              | erar Archivo Banco Confirmar Anular I | Conciliar / Desconciliar |  |  |  |  |  |  |  |

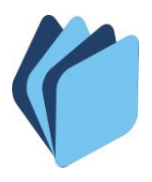

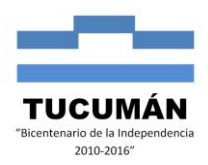

### 18) A continuación imprimimos el formulario correspondiente al Pago Electrónico.

| SAFYC - Sistema de Administraci<br>Ayuda Salir del Form Window | ión Financiera y Control - Usuario: SAFYC - Ejercicio: 2012 - Base de Datos: CAPA                                                                                                    |  |
|----------------------------------------------------------------|----------------------------------------------------------------------------------------------------|--|
|                                                                | <b>4 4 ▶ ▶ 6</b> <sub>9</sub> <b>6</b> <sub>3</sub> <b>6</b> <sub>3</sub> <b>65 6 8 7</b>                                                                                                    |  |
| Usuario: SAFYC / PAGOS ELECTI                                  | RÓNICOS                                                                                                    |  |
| ID. PAGO TIPO PAGO ELECTR.<br>ELECTR.                          | CUENTA DEBITO / NOMBRE CUENTA DEBITO/CREDITO MONTO                                                                                                    |  |
| 7538 PRV PROVEEDORES                                           | 1 1 970918 SGP Z/05 · RENTAS GENERALES 5.578.98                                                                                                    |  |
|                                                                |                                                                                                    |  |
|                                                                |                                                                                                    |  |
|                                                                |                                                                                                    |  |
|                                                                |                                                                                                    |  |
|                                                                |                                                                                                    |  |
|                                                                |                                                                                                    |  |
|                                                                |                                                                                                    |  |
|                                                                |                                                                                                    |  |
|                                                                | Atención                                                                                                    |  |
| Ver Detalle Abrir / Cerrar                                     | Imprimir Generar Archivo Banco                                                                                                    |  |
|                                                                |                                                                                                    |  |
|                                                                | <u>Si</u> <u>N</u> o <u>Vista Previa</u>                                                                                                    |  |
|                                                                |                                                                                                    |  |
| File View Help                                                 | rer                                                                                                    |  |
| 826 <b>8</b> .                                                 | d d 🕨 þi   Page: 1 🛛   🕐                                                                                                    |  |
| Provincia de Tucumán<br>F                                      | TESORERIA         Fecha:         21/02/2012           'ORMULARIO ''FA-674/SAFYC'' (DEC.674/3 ME-2005)         Hora:         10:23:19                                                                  |  |
|                                                                | Pág.: 1 de 1                                                                                                    |  |
| Eacha da Emición:                                              |                                                                                                    |  |
| Debitar de Cuenta:                                             | 200970918 SGP Z/05 - RENTAS GENERALES                                                                                                    |  |
| C.B.U.:                                                        | 0600000411002009709184 Fecha de Acreditación:                                                                                                    |  |
| Id, Pago No, Comp, C.U.                                        |                                                                                                    |  |
| 207073 91354 305835                                            | 16790 LIBRERIA SAN PABLO S.R.L.   0600000411001007393373   1.649.17]                                                                                                    |  |
| 207074 91354 306553<br>207075 91354 306754                     | MUNICIPALIDAD DE SAN MIGUEL DE TUCUMAN         0600000411002000319216         16.41           128081         CONVENIO MULTILATERAL- ING. BRUTOS         0600001111002009833698         29.67          |  |
| 207076 91337 305835<br>207077 91337 306553                     | 316790         LIBRERIA SAN PABLO S.R.L.         0600000411001007393373         1,650.46           342946         MUNICIPALIDAD DE SAN MIGUEL DE TUCUMAN         0600000411002000319216         16.42 |  |
| 207078 91337 306754<br>207079 91332 201190                     | i28081         CONVENIO MULTILATERAL- ING. BRUTOS         0600001111002009833698         29.69           i98735         GALVAN, JUAN ROLANDO         0600000411001007500737         500.00            |  |
| 207080 91324 306292                                            | 03849 ABA TORRE S.R.L. 0600000411001007372255 1,641.29                                                                                                    |  |
| 207082 91324 306292                                            | BAR FORME SINCE         0000000411001007372233         10:34           203849         ABA TORRE S.R.L.         0600000411001007372255         29:53                                                   |  |
|                                                                |                                                                                                    |  |
| Imp Liquid                                                     | 5,440.92 Monto Total: 5,578.98                                                                                                    |  |
| Garantía<br>Imp Geias                                          |                                                                                                    |  |
| AFIP-SIJP                                                      |                                                                                                    |  |
| Ing Brutos                                                     | 59.36                                                                                                    |  |
| Sallas                                                         |                                                                                                    |  |
| TEM                                                            | 49.17                                                                                                    |  |
| TEM                                                            | <u> </u>                                                                                                    |  |
| Devolución<br>GCIA-MONOT                                       | 0.00<br>49.17<br>0.00<br>0.00                                                                                                    |  |

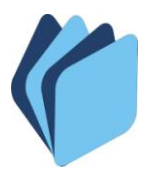

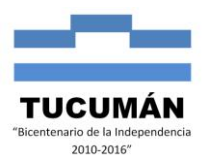

19) El siguiente paso es confirmar el Pago Electrónico. Es necesario aclarar que para que los pagos tengan impacto contable y financiero deben estar confirmados.

| SAFYC -             | Sistema de Administrac              | ión Financiera y Cor       | ntrol - Usuario: SAFYC - Fiercicio: 2012 - Ba | se de Datos: CAPA        |  |  |  |  |  |  |  |
|---------------------|-------------------------------------|----------------------------|-----------------------------------------------|--------------------------|--|--|--|--|--|--|--|
| Avuda Salir d       | lel Form Window                     |                            |                                               |                          |  |  |  |  |  |  |  |
| ·<br>·              |                                     |                            |                                               |                          |  |  |  |  |  |  |  |
| Usuario: Si         | Usuario: SAFYC / PAGOS ELECTRÓNICOS |                            |                                               |                          |  |  |  |  |  |  |  |
| ID. PAGO<br>ELECTR. | TIPO PAGO ELECTR.                   | CUENTA DEBITO /<br>CREDITO | NOMBRE CUENTA DEBITO/CREDITO                  | MONTO                    |  |  |  |  |  |  |  |
| 7538                | PRV PROVEEDORES                     | 1 1 970918                 | SGP Z/05 - RENTAS GENERALES                   | 5,578.98                 |  |  |  |  |  |  |  |
|                     |                                     |                            |                                               | ,                        |  |  |  |  |  |  |  |
|                     |                                     |                            |                                               |                          |  |  |  |  |  |  |  |
|                     |                                     |                            |                                               | ,                        |  |  |  |  |  |  |  |
|                     |                                     |                            |                                               | ,                        |  |  |  |  |  |  |  |
|                     |                                     |                            |                                               |                          |  |  |  |  |  |  |  |
|                     |                                     |                            | <u> </u>                                      |                          |  |  |  |  |  |  |  |
| [                   |                                     |                            |                                               | ,                        |  |  |  |  |  |  |  |
|                     |                                     |                            |                                               |                          |  |  |  |  |  |  |  |
|                     |                                     |                            |                                               | ·                        |  |  |  |  |  |  |  |
|                     |                                     |                            |                                               |                          |  |  |  |  |  |  |  |
|                     |                                     |                            |                                               |                          |  |  |  |  |  |  |  |
| •                   |                                     |                            | $\frown$                                      |                          |  |  |  |  |  |  |  |
| Ver De              | etalle Abrir / Cerrar               | Imprimir Gen               | erar Archivo Banco 🛛 Confirmar 🔵 Anular       | Conciliar / Desconciliar |  |  |  |  |  |  |  |
|                     |                                     |                            | Confirmar                                     |                          |  |  |  |  |  |  |  |

SAFYC - Sistema de Administración Financiera y Control - Usuario: SAFYC - Ejercicio: 2012 - Base de Datos: CAPA

| * * *               | ð 🚺      |                |       |               |                 | Gy 📸 📸               | <b>\$</b>   | ₽?                   |                             |         |
|---------------------|----------|----------------|-------|---------------|-----------------|----------------------|-------------|----------------------|-----------------------------|---------|
| Usuario: SA         | AFYC /   | PAGOS ELEC     | rónic | :0S           |                 |                      |             |                      |                             |         |
| ID. PAGO<br>ELECTR. | TIPO P   | AGO ELECTR.    | CUE   | NTA D<br>Cree | EBITO A<br>Dito | NOMBRE C             | CUENTA DEB  | ITO/CREDITO          | MONTO                       |         |
| 7538                | PRV PI   | ROVEEDORES     | 1     | 1             | 970918          | SGP Z/05 - RENT.     | AS GENERALE | S                    | 5,578.98                    |         |
|                     |          |                |       |               |                 | -                    |             |                      |                             |         |
|                     |          |                |       |               |                 |                      |             |                      |                             |         |
|                     |          |                |       |               |                 |                      |             |                      |                             |         |
|                     |          |                |       |               |                 |                      |             |                      |                             |         |
|                     |          |                | -     |               |                 |                      |             |                      |                             |         |
|                     |          |                | -     |               |                 |                      |             |                      |                             |         |
|                     |          |                |       |               |                 |                      |             |                      |                             |         |
|                     |          |                | -     |               |                 |                      |             |                      |                             |         |
|                     |          |                |       |               |                 |                      |             |                      |                             |         |
|                     |          |                |       |               |                 |                      |             |                      | - <u> </u>                  |         |
| Í.                  | <u> </u> |                |       |               |                 | j                    |             |                      |                             |         |
| ) (or Do            | atalla   | Abrit / Corror | 1 10  | oprimir       | 6               | morar Arabiua Panaa  | Forms       |                      |                             |         |
| Ver De              | stalle   | Abili 7 Cellar |       | nprinni       |                 | rielai Alchivo banco |             | ¿Esta seguro que de: | sea Confirmar el pago Elect | rónico? |
|                     |          |                |       |               |                 |                      |             | (                    |                             |         |
|                     | 0        |                | -     | -             |                 |                      |             | L                    |                             |         |

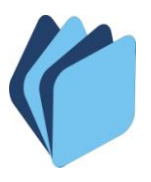

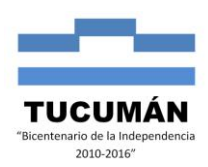

| 🖾 SAFYC - S         | istema d                                                                                                    | le Administrac | ión Fin | anciera y Co                                                                                                    | ntrol - Usuario    | : SAFYC - Ejerc | icio: 2012 - Base     | de Datos: CAPA |   |
|---------------------|----------------------------------------------------------------------------------------------------|----------------|---------|----------------------------------------------------------------------------------------------------|--------------------|-----------------|-----------------------|----------------|---|
| Ayuda - Salir de    | el Form – W                                                                                                    | /indow         |         |                                                                                                    |                    |                 |                       |                |   |
| * * *               | à 🧧                                                                                                    |                | •       |                                                                                                    | Gy 😚 📆             | <□ ●            | ₽?                    |                |   |
| Usuario: SA         | FYC /                                                                                                    | PAGOS ELECT    | RÓNICO  | s                                                                                                    |                    |                 |                       |                |   |
| ID. PAGO<br>ELECTR. | TIPO PA                                                                                                    | AGO ELECTR.    | CUENT   | TA DEBITO /<br>Redito                                                                                                    | NOMBRE C           | UENTA DEBITO    | /CREDITO              | MONTO          | - |
|                     | PRV         PR           I         I           I         I | ROVEEDORES     |         | 970918<br>970918<br>97091970<br>970918<br>970918<br>9709 9709 97 | SGP Z/05 - RENT/   | AS GENERALES    |                       | 5,578.98       |   |
| -                   |                                                                                                    | 1              | 1       |                                                                                                    |                    | Atención        |                       |                |   |
| Ver De              |                                                                                                    | Abrir / Cerrar |         | rimir Ger                                                                                                    | erar Archivo Banco | <b>S</b> =      | pago seleccionado fue | ptar           |   |

20) Luego procedemos a generar el archivo txt para presentar en la entidad bancaria correspondiente.

| 🛱 SAFYC - Sistema de Administración Financiera y Control 🛛 - Usuario: SAFYC - Ejercicio: 2012 - Base de Datos: CAPA |                                             |                            |                                       |                          |  |  |  |  |  |  |  |
|----------------------------------------------------------------------------------------------------|---------------------------------------------|----------------------------|---------------------------------------|--------------------------|--|--|--|--|--|--|--|
| Ayuda Salir o                                                                                                    | Ayuda Salir del Form Window                 |                            |                                       |                          |  |  |  |  |  |  |  |
| * * *                                                                                                    | ▼ ▼ 1 4 ↓ ↓ ↓ ↓ ↓ ↓ ↓ ↓ ↓ ↓ ↓ ↓ ↓ ↓ ↓ ↓ ↓ ↓ |                            |                                       |                          |  |  |  |  |  |  |  |
| Usuario: S                                                                                                    | Usuario: SAFYC / PAGOS ELECTRÓNICOS         |                            |                                       |                          |  |  |  |  |  |  |  |
| ID. PAGO<br>ELECTR.                                                                                                 | TIPO PAGO ELECTR.                           | CUENTA DEBITO /<br>CREDITO | NOMBRE CUENTA DEBITO/CREDITO          | MONTO                    |  |  |  |  |  |  |  |
| 7538                                                                                                    | PRV PROVEEDORES                             | 1 1 970918                 | SGP Z/05 - RENTAS GENERALES           | 5,578.98                 |  |  |  |  |  |  |  |
|                                                                                                    |                                             |                            |                                       |                          |  |  |  |  |  |  |  |
|                                                                                                    |                                             |                            |                                       |                          |  |  |  |  |  |  |  |
|                                                                                                    |                                             |                            |                                       |                          |  |  |  |  |  |  |  |
|                                                                                                    |                                             |                            |                                       |                          |  |  |  |  |  |  |  |
|                                                                                                    |                                             |                            |                                       |                          |  |  |  |  |  |  |  |
|                                                                                                    |                                             |                            |                                       |                          |  |  |  |  |  |  |  |
|                                                                                                    |                                             |                            |                                       |                          |  |  |  |  |  |  |  |
|                                                                                                    |                                             | · / /                      |                                       |                          |  |  |  |  |  |  |  |
|                                                                                                    |                                             | <u> </u>                   |                                       |                          |  |  |  |  |  |  |  |
|                                                                                                    |                                             |                            |                                       |                          |  |  |  |  |  |  |  |
|                                                                                                    |                                             |                            |                                       |                          |  |  |  |  |  |  |  |
|                                                                                                    |                                             |                            |                                       |                          |  |  |  |  |  |  |  |
|                                                                                                    |                                             | J J J                      |                                       |                          |  |  |  |  |  |  |  |
|                                                                                                    |                                             |                            | $\frown$                              |                          |  |  |  |  |  |  |  |
| Ver D                                                                                                    | etalle Abrir / Cerrar                       | Imprimir Ger               | erar Archivo Banco Confirmar Anular I | Conciliar / Desconciliar |  |  |  |  |  |  |  |
|                                                                                                    |                                             |                            |                                       |                          |  |  |  |  |  |  |  |

Colocar la fecha de acreditación.

San Martín 362, 1º Block, 3º Piso, CP T4000CVH, San Miguel de Tucumán – www.mecontuc.gov.ar/tesoreria - dpto\_tecnico@mecontuc.gov.ar

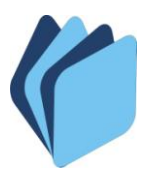

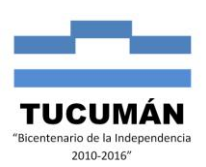

| 🛍 SAFYC - Si        | stema de Administrac | ión Financiera y Contro    | ol – Usuario: SAFYC - E      | jercicio: 2012 - Bas | se de Datos: CAPA        |
|---------------------|----------------------|----------------------------|------------------------------|----------------------|--------------------------|
| Ayuda Salir del     | Form                 |                            |                              |                      |                          |
| * * *               |                      |                            |                              | ₽?                   |                          |
| Usuario: SAF        | FYC / PAGOS ELECT    | RÓNICOS                    |                              |                      |                          |
| ID. PAGO<br>ELECTR. | TIPO PAGO ELECTR.    | CUENTA DEBITO /<br>CREDITO | NOMBRE CUENTA DEE            | ITO/CREDITO          | MONTO                    |
| 7538                | PRV PROVEEDORES      | 1 1 970918 SG              | P Z/05 - RENTAS GENERALE     | S                    | 5,578.98 🛌               |
|                     | Isuario: SAFYC / PA  | GOS ELECTRÓNICOS           |                              |                      |                          |
|                     | Ingrese Fe           | cha de Acreditación: (     | 22/02/2012<br><u>Aceptar</u> | Cancelar             |                          |
| }                   |                      |                            |                              |                      |                          |
| Ver Deta            | alle Abrir / Cerrar  | Imprimir Generar           | Archivo Banco Confirma       | r Anular C           | Conciliar / Desconciliar |

Al aceptar el sistema nos da la opción de guardar el archivo:

| 🖸 SAFYC - Sistema de Administración Financ | ciera y Control 🛛 - Usuario: S | AFYC - Ejercicio: 2012 - Ba | se de Datos: CAPA        |
|--------------------------------------------|--------------------------------|-----------------------------|--------------------------|
| Ayuda Salir del Form                       |                                |                             |                          |
| Guardar como                               | ? 🛛                            | a 🖡 🥵                       |                          |
| Guardar en: 🔯 Escritorio                   | ] ← 🛍 📩 📰 -                    |                             |                          |
| Mis documentos                             | Novedades Patrimonio           | ITA DEBITO/CREDITO          | MONTO                    |
| Sitios de red                              | C 2KXP                         |                             | 5 579 99 1               |
| compartidos                                | 🚞 Capa                         | ENERACES                    | 3,370.30                 |
| Adobe Reader 9                             | Claudia                        |                             |                          |
| Belarc Advisor                             | 🗀 Nueva-web                    |                             | ·                        |
|                                            | 5                              | -                           | ·                        |
|                                            |                                | -                           | ·                        |
| Nombre: PRV07538                           | Guardar                        | -                           |                          |
| Tipe: TEXT Files (* tot)                   | Cancel                         |                             |                          |
|                                            |                                | -                           |                          |
|                                            |                                | -                           | ·                        |
|                                            |                                |                             | ·                        |
|                                            |                                |                             |                          |
|                                            | <u>A</u>                       | ceptar C <u>a</u> ncelar    |                          |
|                                            |                                |                             |                          |
|                                            |                                |                             |                          |
|                                            |                                |                             |                          |
| •                                          |                                |                             |                          |
|                                            |                                |                             |                          |
| Ver Detalle Abrir / Cerrar Imprimir        | Generar Archivo Banco          | Confirmar Anular            | Conciliar / Desconciliar |
| ·                                          |                                |                             |                          |
|                                            |                                |                             |                          |

Al guardar el sistema muestra el siguiente mensaje:

San Martín 362, 1º Block, 3º Piso, CP T4000CVH, San Miguel de Tucumán – www.mecontuc.gov.ar/tesoreria - dpto\_tecnico@mecontuc.gov.ar

<sup>&</sup>quot;2012 - Bicentenario de la Batalla de Tucumán"

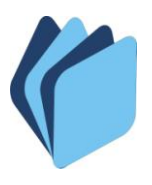

### TESORERÍA GENERAL DE LA PROVINCIA DE TUCUMÁN MINISTERIO DE ECONOMÍA - SECRETARÍA DE ESTADO DE HACIENDA Departamento de Coordinación Técnica

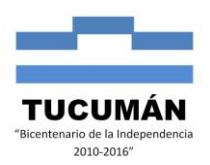

| 👪 SAFYC - Sistema de Administración Financiera y Control 🛛 - Usuario: SAF  | YC - Ejercicio: 2012 - Base de Datos: CAPA                                                                         |  |  |  |  |  |  |
|----------------------------------------------------------------------------|----------------------------------------------------------------------------------------------------|--|--|--|--|--|--|
| Ayuda Salir del Form                                                       |                                                                                                    |  |  |  |  |  |  |
|                                                                            | <b>● ●</b> ?                                                                                                    |  |  |  |  |  |  |
| Usuario: SAFYC / PAGOS ELECTRÓNICOS                                        |                                                                                                    |  |  |  |  |  |  |
| ID. PAGO TIPO PAGO ELECTR. CUENTA DEBITO / NOMBRE CUENT<br>ELECTR. CREDITO | A DEBITO/CREDITO MONTO                                                                                             |  |  |  |  |  |  |
| 7538 PRV PROVEEDORES 1 1 970918 SGP Z/05 - RENTAS GEP                      | IERALES 5,578.98                                                                                                   |  |  |  |  |  |  |
| Usuario: SAFYC / PAGOS ELECTRÓNICOS                                        |                                                                                                    |  |  |  |  |  |  |
| Ingrese Fecha de Acreditación: 22/02/2012                                  |                                                                                                    |  |  |  |  |  |  |
|                                                                            |                                                                                                    |  |  |  |  |  |  |
| Ver Detalle Abrir / Cerrar Imprimir Generar Archivo Banco                  | de Pago Electrónico: 7538                                                                                          |  |  |  |  |  |  |
|                                                                            | Proceso Finalizado - Archivo Generado: C:\Documents and<br>Settings\pvargas\Escritorio\PRV07538.txt <u>Aceptar</u> |  |  |  |  |  |  |

21) El último paso es conciliar para lo cual es necesario cotejar el libro banco con el extracto bancario. Como se observa con el mismo botón se puede desconciliar el pago ya sea para modificar la fecha de conciliación o porque está en circulación.

| 🛱 SAFYC - Sistema de Administración Financiera y Control 💿 - Usuario: SAFYC - Ejercicio: 2012 - Base de Datos: CAPA |                                                    |            |          |          |                              |                  |            |       |     |            |
|----------------------------------------------------------------------------------------------------|----------------------------------------------------|------------|----------|----------|------------------------------|------------------|------------|-------|-----|------------|
| Ayuda Salir del Form Window                                                                                         |                                                    |            |          |          |                              |                  |            |       |     |            |
|                                                                                                    |                                                    |            |          |          |                              |                  |            |       |     |            |
| Usuario: SAFYC / PAGOS ELECTRÓNICOS                                                                                 |                                                    |            |          |          |                              |                  |            |       |     |            |
| ID. PAGO<br>ELECTR.                                                                                                 | ID. PAGO TIPO PAGO ELECTR. CUENTA DEBITO / CREDITO |            |          | NOMBRE C | NOMBRE CUENTA DEBITO/CREDITO |                  |            | MONTO |     |            |
| 7538                                                                                                    | PRV PF                                             | ROVEEDORES | 1        | 1 9      | 70918                        | SGP Z/05 - RENTA | S GENERALE | S     |     | 5,578.98 🛌 |
|                                                                                                    |                                                    |            |          |          |                              |                  |            |       |     |            |
|                                                                                                    |                                                    |            | <u> </u> |          |                              |                  |            |       |     |            |
|                                                                                                    |                                                    |            | <u> </u> |          |                              |                  |            |       | ¦   |            |
| [                                                                                                    |                                                    |            | <u> </u> |          |                              |                  |            |       | i   |            |
|                                                                                                    |                                                    |            |          |          |                              |                  |            |       | i   |            |
|                                                                                                    |                                                    |            |          |          |                              |                  |            |       |     |            |
|                                                                                                    |                                                    |            |          |          |                              |                  |            |       |     |            |
|                                                                                                    |                                                    |            | <u> </u> |          |                              |                  |            |       |     |            |
|                                                                                                    |                                                    |            | <u> </u> |          |                              |                  |            |       | i   |            |
| Í.                                                                                                    |                                                    |            | í —      | i T      |                              |                  |            |       | ——i |            |
|                                                                                                    |                                                    |            |          |          |                              |                  |            |       |     |            |
|                                                                                                    |                                                    |            |          |          |                              |                  |            |       |     |            |
| 1                                                                                                    |                                                    |            | J        |          |                              |                  |            |       | I   |            |
|                                                                                                    |                                                    |            |          |          |                              |                  |            |       |     |            |
| Ver Detalle Abrir / Cerrar Imprimir Generar Archivo Banco Confirmar Anular Conciliar / Desconciliar                 |                                                    |            |          |          |                              |                  |            |       |     |            |

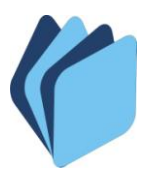

# TESORERÍA GENERAL DE LA PROVINCIA DE TUCUMÁN MINISTERIO DE ECONOMÍA - SECRETARÍA DE ESTADO DE HACIENDA

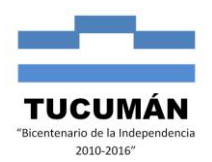

Departamento de Coordinación Técnica

| SAFYC - Si<br>Ayuda Salir de        | istema de Administra<br>I Form Window | ción Financiera y Cor      | trol - Usuario: SAFYC - Ejercicio: 20        | )12 - Base de Datos: CAPA                            |  |  |  |  |
|-------------------------------------|---------------------------------------|----------------------------|----------------------------------------------|------------------------------------------------------|--|--|--|--|
| <b>* *</b> *                        |                                       |                            | 🚱 📸 🚭 🍯 🖡                                    | ?                                                    |  |  |  |  |
| Usuario: SAFYC / PAGOS ELECTRÓNICOS |                                       |                            |                                              |                                                      |  |  |  |  |
| ID. PAGO<br>Electr.                 | TIPO PAGO ELECTR.                     | CUENTA DEBITO /<br>CREDITO | NOMBRE CUENTA DEBITO/CREDI                   | TO MONTO                                             |  |  |  |  |
| 7538                                | PRV PROVEEDORES                       | 1 1 970918                 | SGP Z/05 - RENTAS GENERALES                  | 5,578.98                                             |  |  |  |  |
|                                     |                                       |                            |                                              |                                                      |  |  |  |  |
|                                     |                                       |                            |                                              |                                                      |  |  |  |  |
|                                     |                                       |                            |                                              |                                                      |  |  |  |  |
|                                     |                                       |                            |                                              |                                                      |  |  |  |  |
|                                     |                                       |                            |                                              |                                                      |  |  |  |  |
|                                     |                                       |                            |                                              |                                                      |  |  |  |  |
|                                     |                                       |                            |                                              |                                                      |  |  |  |  |
|                                     |                                       |                            |                                              |                                                      |  |  |  |  |
|                                     |                                       |                            |                                              |                                                      |  |  |  |  |
| 4                                   |                                       |                            |                                              |                                                      |  |  |  |  |
|                                     | 1                                     |                            | Forms                                        | ×                                                    |  |  |  |  |
| Ver Det                             | alle Abrir / Cerrar                   | Imprimir Gen               | erar Archivo Banco źDesea Cor<br>Relacionado | nciliar el pago Electrónico y todos los Pagos<br>15? |  |  |  |  |
|                                     | *                                     |                            |                                              | SINC                                                 |  |  |  |  |
| SAFYC .                             | Sistema de Admini                     | stración Financiera        | v Control - Usuario: SAEYC - Ei              | iercicio: 2012 - Base de Datos: CADA                 |  |  |  |  |

| Ayuda Sair dei Form                                                                                                    |          |  |  |  |  |
|----------------------------------------------------------------------------------------------------|----------|--|--|--|--|
| * * *         * * *         * * *         * * *         * * *         * * *         * * *         * * *         * * *         * * *         * * *         * * *         * * *         * * *         * * *         * * *         * * *         * * *         * * *         * * *         * * *         * * *         * * *         * * *         * * *         * * *         * * *         * * *         * * *         * * *         * * *         * * *         * * *         * * *         * * *         * * *         * * *         * * *         * * *         * * *         * * *         * * *         * * *         * * *         * * *         * * *         * * *         * * *         * * *         * * *         * * *         * * *         * * *         * * *         * * *         * * *         * * *         * * *         * * *         * * *         * * *         * * *         * * *         * * * *         * * * *         * * * *         * * * * *         * * * *         * * * *         * * * *         * * * *         * * * * *         * * * *         * * * *         * * * *         * * * *         * * * *         * * * *         * * * *         * * * * *         * * * * *         * * * * *         * * * * * * *         * * * * *         * * * * * *         * |          |  |  |  |  |
| Usuario: SAFYC / PAGOS ELECTRÓNICOS                                                                                                    |          |  |  |  |  |
| ID. PAGO         TIPO PAGO ELECTR.         CUENTA DEBITO /<br>CREDITO         NOMBRE CUENTA DEBITO/CREDITO                                                                                                    | MONTO    |  |  |  |  |
| 7538 PRV PROVEEDORES 1 1 970918 SGP Z/05 - RENTAS GENERALES                                                                                                    | 5,578.98 |  |  |  |  |
| Usuario: SAFYC / PAGOS ELECTRÓNICOS                                                                                                    |          |  |  |  |  |
|                                                                                                    |          |  |  |  |  |
|                                                                                                    |          |  |  |  |  |
|                                                                                                    |          |  |  |  |  |
|                                                                                                    |          |  |  |  |  |
| Áceptar Cancelar                                                                                                    |          |  |  |  |  |
|                                                                                                    |          |  |  |  |  |
|                                                                                                    |          |  |  |  |  |
|                                                                                                    |          |  |  |  |  |
| Ver Detalle Abrir / Cerrar Imprimir Generar Archivo Banco Confirmar Anular Conciliar / Desconciliar                                                                                                    |          |  |  |  |  |
|                                                                                                    |          |  |  |  |  |

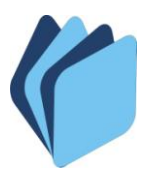

### TESORERÍA GENERAL DE LA PROVINCIA DE TUCUMÁN MINISTERIO DE ECONOMÍA - SECRETARÍA DE ESTADO DE HACIENDA Departamento de Coordinación Técnica

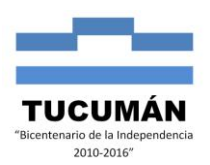

| 🕺 SAFYC - Sistema de Administración Financiera y Control 🛛 - Usuario: SAFYC - Ejercicio: 2012 - Base de Datos: CAPA |        |
|----------------------------------------------------------------------------------------------------|--------|
| Ayuda Salir del Form                                                                                                |        |
| ▼▼                                                                                                    |        |
| Usuario: SAFYC / PAGOS ELECTRÓNICOS                                                                                 |        |
| ID. PAGO TIPO PAGO ELECTR. CUENTA DEBITO / NOMBRE CUENTA DEBITO/CREDITO MONTO CREDITO                               |        |
| 7538 PRV PROVEEDORES 1 1 970918 SGP Z/05 - RENTAS GENERALES 5,578.98                                                |        |
| Usuario: SAFYC / PAGOS ELECTRÓNICOS                                                                                 |        |
| Ingrese la Fecha de Conciliación: 22/02/2012                                                                        |        |
| Ver Detalle Abrir / Cerrar Imprimir Generar Archivo Banco El Pago Electrónico y los Pagos Relacionados CONCILIADOS  | fueron |
| Aceptar                                                                                                    |        |

22) El botón ANULAR, como lo dice su nombre permite anular un Pago Electrónico.

23) El botón **VER DETALLE** muestra los datos de los pagos que componen el Pago Electrónico.